PAG. 1 DI 8 FEBBRAIO 2015

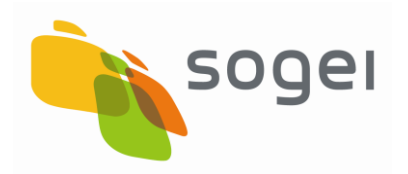

# SERVIZI ON LINE CITTADINO

# GUIDA PER L'ACCCESSO

VERSIONE 1

FEBBRAIO 2015

# Indice

| 1. | INTRODUZIONE         | 3 |
|----|----------------------|---|
| 2. | REGISTRAZIONE TS-CNS | 4 |
| 3. | LOGIN TS-CNS         | 7 |

#### 1. INTRODUZIONE

Il presente documento illustra le modalità operative per consentire al cittadino, titolare della TS-CNS, l'accesso ai servizi on line offerti dalle P.A. attraverso la propria TS-CNS.

Nel caso specifico i servizi ad oggi offerti tramite il portale <u>www.sistemats.it</u> riguardano le "Esenzioni da Reddito".

L'accesso può essere effettuato soltanto con la tessera sanitaria TS-CNS che costituisce titolo di assistenza da parte del servizio sanitario nazionale e di fruizione dei servizi ad essa collegati.

A tal proposito, quindi, è necessario che il cittadino disponga dei codici PIN e PUK relativi alla propria TS-CNS reperibili presso gli sportelli autorizzati presso ciascuna regione d'Italia.

Inoltre, dal punto di vista hardware, è necessario che il cittadino disponga di:

- un computer;
- un lettore di smart card correttamente installato, facendo riferimento al manuale ed al software di installazione del lettore acquistato ;
- una connessione internet.

Ulteriore operazione da effettuare è installare i driver della TS-CNS, secondo quanto indicato sui siti regionali di riferimento raggiungibili dal portale <u>www.sistemats.it</u> – Area "Il Cittadino e la Tessera" – "Come si attiva la CNS".

# 2. **REGISTRAZIONE TS-CNS**

Per accedere ai servizi attivi per il cittadino è necessario effettuare in via preliminare la Registrazione della TS-CNS.

Collegarsi al portale <u>www.sistemats.it</u> e selezionare il bottone "Accedi" nella sezione "Servizi online Cittadino".

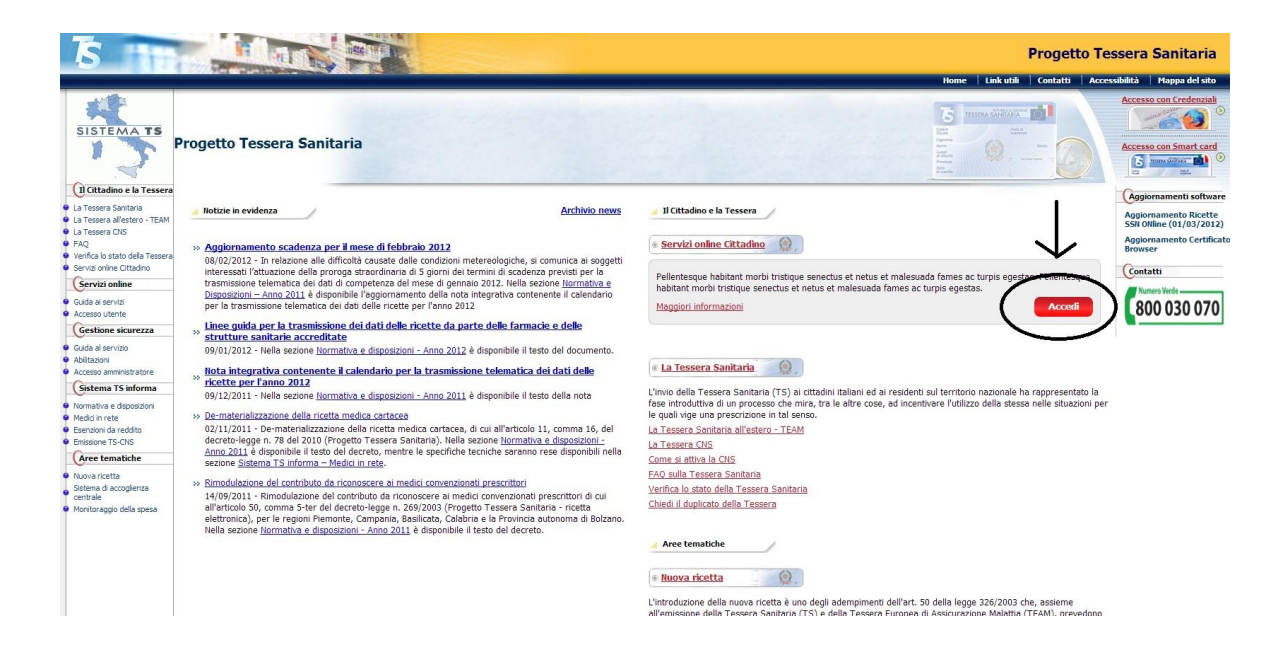

Inserire la TS-CNS nel verso corretto (chip rivolto verso l'alto) all'interno del lettore di smart card collegato al computer.

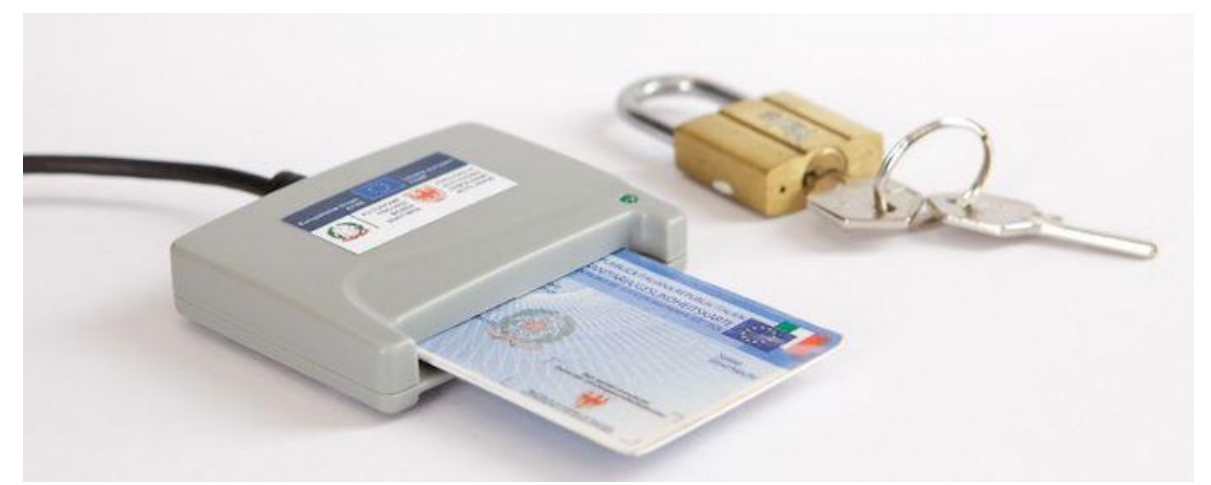

#### Selezionare la corrispondente funzione di "Registra TS-CNS"

| <b>15</b>                 |                                                                          |                                        | Servizi al Cittadino |
|---------------------------|--------------------------------------------------------------------------|----------------------------------------|----------------------|
|                           |                                                                          | Accesso Servizi Cittadino              |                      |
|                           | Inserire la nopria TS-CNS nel let<br>• Registra TS-CNS<br>• Login TS-CNS | ore e scegliere una delle due opzioni: |                      |
| KEP<br>Transition and the | 8                                                                        |                                        |                      |

In relazione al browser utilizzato, il sistema propone navigazioni diverse di seguito riportate.

## GOOGLE CHROME

Per effettuare la registrazione il browser GOOGLE CHROME propone un pop-up di scelta certificato

| 5                               | Seleziona un certificato x<br>Seleziona un certificato per autenticarii a savas7v01:443 | Servizi al Cittadin |
|---------------------------------|-----------------------------------------------------------------------------------------|---------------------|
|                                 | QLABRC95L5721292/6100001997202001 &moLVRT6RK:LjnNkWdOd:V                                | o                   |
| Inserir<br>♦ Reg<br>♦ Logi      | rformazioni cettificato OK onulla Ints CNS                                              |                     |
| VEEP<br>Home and the same above |                                                                                         |                     |

Selezionare l'opportuno certificato e premere il pulsante OK.

A questo punto il sistema propone il pop-up di inserimento PIN della TS-CNS. Selezionare il bottone "Verifica" per procedere alla registrazione.

| 75               | Seleziona un certificato ×<br>Seleziona un certificato per autenticarii a savas7/01.1443<br>01.488/021/272.1297.0100001497293201 am01 VETERI al MAW4014.44 | Servizi al Cittadino |
|------------------|----------------------------------------------------------------------------------------------------|----------------------|
| Inserie          | IDProtect Verifica                                                                                                    | 0                    |
| ● Keg<br>• Login | TS Caribà PN depo velíca Arada Verica                                                                                                    |                      |
| NUT .            |                                                                                                    |                      |

Al termine della fase di registrazione il sistema visualizza l'esito dell'operazione:

• Operazione correttamente eseguita;

| To manufacture and the second second se | Servizi al Cittadino |
|----------------------------------------------------------------------------------------------------|----------------------|
|                                                                                                    | Esci                 |
| Servizi Online Cittadino                                                                                                    |                      |
| XEF                                                                                                    |                      |

• Errore di registrazione

| TS THE MARK THE PARTY OF THE PARTY OF THE PA | Servizi al Cittadino |
|----------------------------------------------------------------------------------------------------|----------------------|
| Servizi Online Cittadino<br>Registrazione non effettuata . Sono presenti degli errori nel processo : La CNS risulta già registrata<br>Torna alle <u>Home Cits</u>                                                                                                    |                      |
| NED                                                                                                    |                      |

# 3. LOGIN TS-CNS

L'accesso ai Servizi Attivi per il cittadino viene effettuato selezionando la voce Login TS-CNS.

| 5 m little                                                                                                    | Servizi al Cittadino |
|----------------------------------------------------------------------------------------------------|----------------------|
| Accesso Servizi Cittadino                                                                                        |                      |
| Inserire la propria TS-CNS nel lettore e scegliere una delle due opzioni:<br>• Registra TS-CNS<br>• Login TS-CNS |                      |
| NEF<br>Name of New York (New York)                                                                               |                      |

Anche in questo caso in relazione al browser utilizzato, il sistema propone navigazioni diverse di seguito riportate.

### GOOGLE CHROME

Selezionare il certificato e inserire il PIN della TS-CNS.

| TS TO THE REAL PROPERTY OF | Seleziona un certificato ×                                | Servizi al Cittadino |
|----------------------------|-----------------------------------------------------------|----------------------|
|                            | Seleziona un certificato per autenticarti a sawas7v01:443 | Esc                  |
| $\longrightarrow$          | QLABRC95L57Z129Z/6100001997202001.6mOLYRT6RKzLjtNkWdOdsV  |                      |
|                            |                                                           |                      |
|                            | IDProtect Verifica                                        | 0                    |
|                            | CNS#6100001997202001                                      |                      |
|                            |                                                           |                      |
| Inserir                    | Digitare il PIN Utente                                    |                      |
| • Reg                      |                                                           |                      |
| • e Login                  | TS                                                        |                      |
|                            |                                                           |                      |
|                            | Cambia PIN dopo ventica                                   |                      |
|                            |                                                           |                      |
|                            | Annula Verinca                                            |                      |
|                            |                                                           |                      |
|                            |                                                           |                      |
|                            |                                                           |                      |
| MEE                        |                                                           |                      |
| Within diff Langer         |                                                           |                      |

#### Il sistema visualizza la pagina di benvenuto con i Servizi attivi.

| 75 mm                       |                                                                                                    | Servizi al Cittadino |
|-----------------------------|----------------------------------------------------------------------------------------------------|----------------------|
|                             |                                                                                                    | Esci                 |
| Serviz attiv                | Servizi Online Cittadino<br>Codice Fiscale: @@wwwwwwwww<br>Nominativo: @wwwwwwwwwwwww<br>Regione: wwww |                      |
| ♦ Esc                       |                                                                                                    |                      |
| NEFF<br>Value and the large |                                                                                                    |                      |